Quando si installa Windows Server 2016 e 2019 ROK marchiato HP su VMware ESXi 6.X appare questo messaggio di errore:

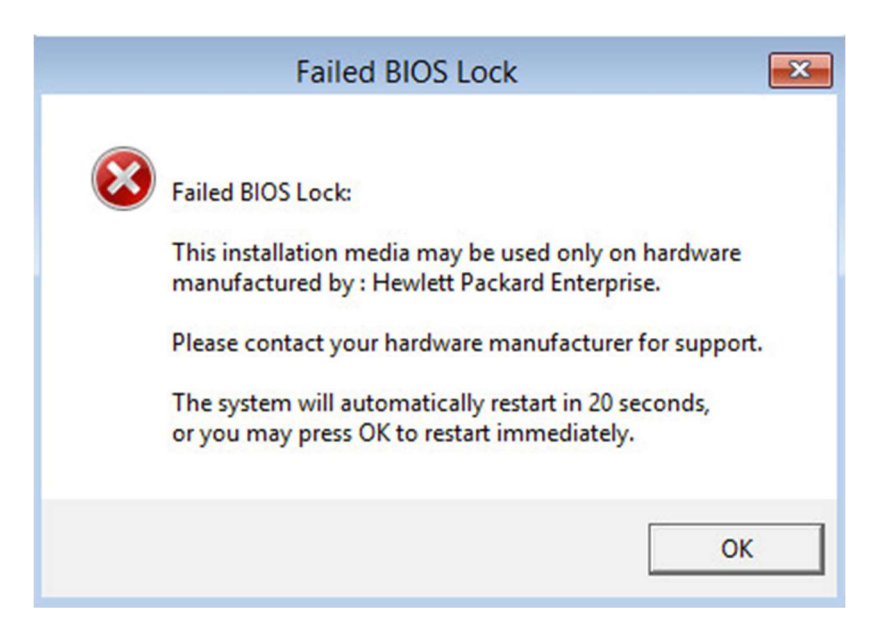

Failed BIOS Lock:

This installation media may be used only on hardware manufactured by: Hewlett packard Enterprise.

Please contact your hardware manufacturer for support.

The system will automatically restart in 20 seconds, or you may press OK to restart immediately.

Questo è causato da mancato riconoscimento dell'hardware HP dal Hypervisor vmWare. C'è però una soluzione al problema molto rapida.

E' comunque necessario che l'hypervisor (vmWare ESXi) sia installato su un server HP.

Dalla console di vmware selezionare la Virtual Machine e premere Edit. Nella finestra selezionare la voce indicata dalla freccia (1) come mostrato dall'immagine qui sotto poi espandere la sezione "Advanced" (2).

Edit settings - Windows 2016 (ESXi 6.7 virtual machine)

| Virtual Hardware VM Options - 1 |                                                                         |  |  |  |
|---------------------------------|-------------------------------------------------------------------------|--|--|--|
| General Options                 | VM Name: Windows 2016                                                   |  |  |  |
| VMware Remote Console Options   | C Lock the guest operating system when the last remote user disconnects |  |  |  |
| ▶ VMware Tools                  | Expand for VMware Tools settings                                        |  |  |  |
| Power management                | Expand for power management settings                                    |  |  |  |
| ▹ Boot Options                  | Expand for boot options                                                 |  |  |  |
| Advanced 4 2                    | Expand for advanced settings                                            |  |  |  |
| Fiber Channel NPIV              | Expand for fibre channel NPIV                                           |  |  |  |
| VBS                             | Enable Virtualization Based Security                                    |  |  |  |

Save Cancel

Nella sezione Advenced individuare il pulsante "Edit Configuration..." (3)

| 🖆 Edit settings - Windows 2016 (ESXi 6.7 virtual machine) |                                                                                                    |  |  |  |
|-----------------------------------------------------------|----------------------------------------------------------------------------------------------------|--|--|--|
|                                                           |                                                                                                    |  |  |  |
| ✓ Advanced                                                |                                                                                                    |  |  |  |
| Settings                                                  | <ul> <li>Disable acceleration</li> <li>Enable logging</li> </ul>                                                                                                    |  |  |  |
| Debugging and statistics                                  | Run normally <b>v</b>                                                                                                    |  |  |  |
| Swap file location                                        | <ul> <li>Default<br/>Use the settings of the cluster or host containing the virtual machine.</li> <li>Virtual machine directory<br/>Store the swap file in the same directory as the virtual machine.</li> <li>Datastore specified by host<br/>Store the swap files in the datastore specified by the host to be used for swap files. If not<br/>possible, store the swap files in the same directory as the virtual machine. Using a datasto<br/>re that is not visible to both hosts during vMotion might affect the vMotion performance fo<br/>r the affected virtual machines.</li> </ul> |  |  |  |
| Configuration Parameters                                  | Edit Configuration 4 3                                                                                                    |  |  |  |
| Latency Sensitivity                                       | Normal                                                                                                    |  |  |  |

Nella finestra che appare dovremo inserire un nuovo parametro: premendo il tasto "Add parameter" (4) si crea una nuova linea cliccare come indicato dalla freccia (5) e scrivere smbios.reflecthost poi cliccare come indicato dalla freccia (6) e digitare TRUE. Premere il tasto "OK" per confermare i parametri (7)

|     | Configuration Parameters           |                            | H         |
|-----|------------------------------------|----------------------------|-----------|
| L   | 🕂 Add parameter 🗙 Delete parameter | Q Search                   |           |
| I.  | Key 4                              | Value ~                    | Į         |
|     | sched.cpu.latencySensitivity       | normal                     |           |
|     | sata0:0.autodetect                 | TRUE                       | I         |
|     | disk.EnableUUID                    | TRUE                       | ot        |
|     | vmware.tools.internalversion       | 0                          | sto<br>fo |
|     | vmware.tools.requiredversion       | 10304                      | I         |
| н.  | migrate.hostLogState               | none 6-digitaro, TRUE      | H         |
| н.  | migrate.migrationId                | o ordigitare: ikoE         | ł         |
|     | Click to edit key                  | Click to edit value        |           |
| Fit | 5-digitare: s                      | mbios.reflecthost 25 items | Į         |
| VE  |                                    |                            |           |

Alla fine premere il pulsante Save e riavviare la Virtual Machine.